## Setting up MFA Authentification with the YubiKey

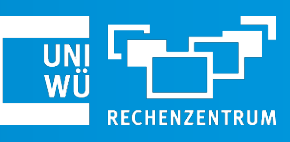

Mai 2024

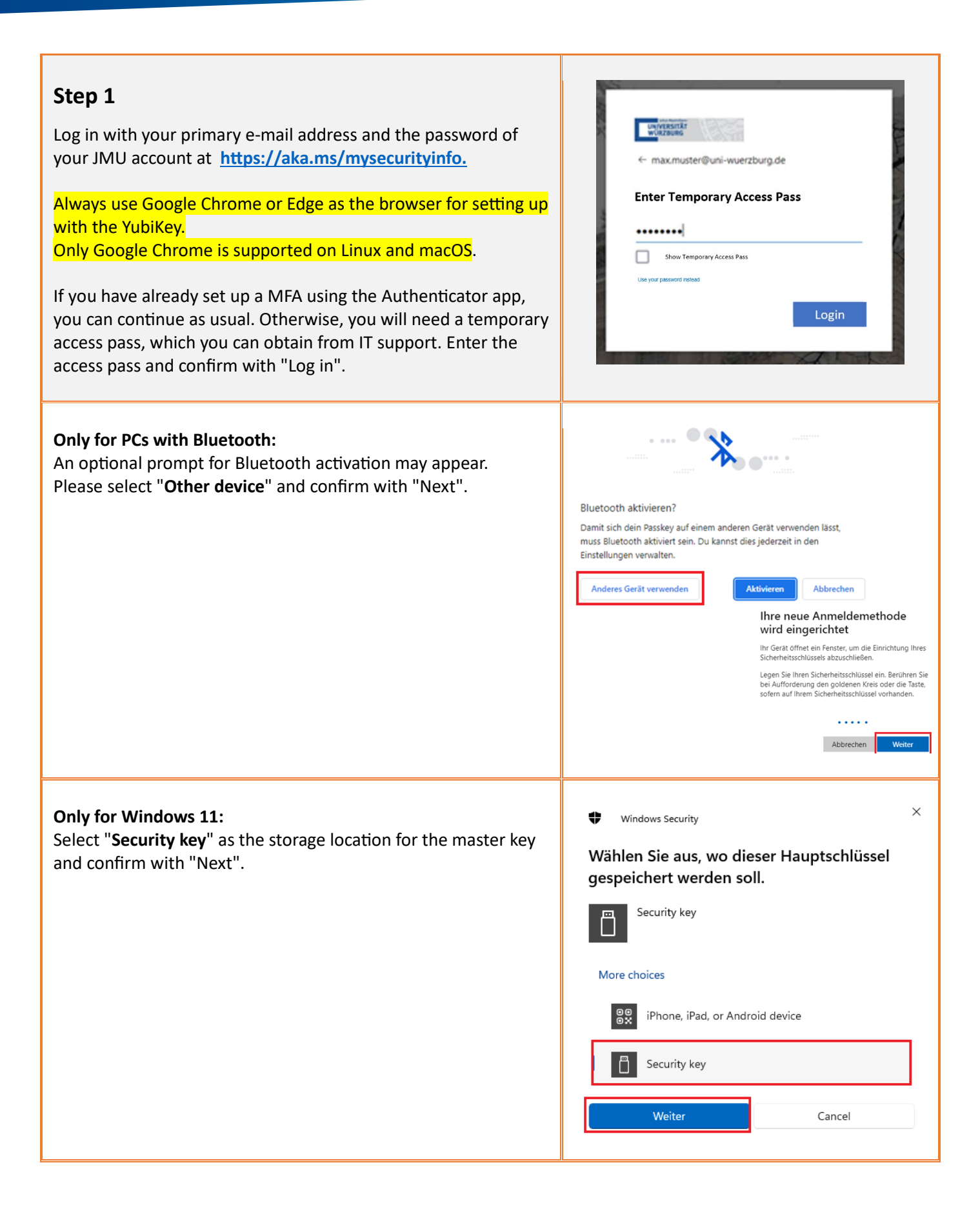

|                                                                                                    | Chan D                                                                                                    |
|----------------------------------------------------------------------------------------------------|----------------------------------------------------------------------------------------------------|
| My Sign-Ins    Overview   Security info   Security info   Devices   Password   Add sign-in method   Microsoft Authenticator - notification Change   Add sign-in method   Image: Password One Password One Passwor | Step 2<br>Click on "Add login method", select the<br>"Security key" method and then click on<br>"Add".                                                                                                    |
| Step 3<br>In the next step, select the type USB-Gerät<br>and confirm the following information with "Next".<br>If necessary, confirm the information from Windows Security<br>with "OK". When prompted, insert your YubiKey into your<br>device.                                                                                                    | <ul> <li>Windows Security</li> <li>Security key setup</li> <li>Set up your security key to sign in to login.microsoft.com as sabine.proksch@uni-wuerzburg.de.</li> <li>This request comes from the app "chrome.exe" by "Google LLC".</li> </ul> |
| Now set a secure PIN for your YubiKey. The PIN should be at<br>least 6 digits long.<br>Memorise your PIN well or write it down in a safe place.                                                                                                    | <ul> <li>Windows Security</li> <li>Continue setup</li> <li>Security Key PIN</li> <li>OK</li> <li>Cancel</li> </ul>                                                                                                    |
| <b>Step 4</b><br>You will now be prompted to tap on your security key.<br>To do this, <b>briefly</b> touch the symbol your YubiKey.                                                                                                    | <ul> <li>Windows Security</li> <li>Continue setup</li> <li>Touch your security key.</li> <li>Cancel</li> </ul>                                                                                                    |
| <b>Step 5</b><br>Finally, define a name for your YubiKey, which you can use to identify the stick (e.g. to remove it if it is lost).<br>Confirm by clicking on "Next".                                                                                                    | Security key Mame your security key. This will help distinguish it from other keys. Enter a security key name Cancel Next                                                                                                    |

Done! You have successfully set up your YubiKey.

If you have any problems with the setup, our IT support team will be happy to help you. (0931) 31-8 50 50 | it-support@uni-wuerzburg.de